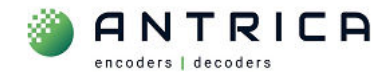

## **Clear Browser cache for a single IP address**

#### Contents

| Clear Browser cache for a single IP address |           |     |  |  |  |
|---------------------------------------------|-----------|-----|--|--|--|
| Docum                                       | nent info | .1  |  |  |  |
| 1.                                          | Chrome    | . 2 |  |  |  |
| 2.                                          | MS Edge   | .4  |  |  |  |

After some firmware updates the webpage will not display correctly and a browser cache clear is required.

This guide is quick way to clear the browser cache for single IP address.

For further help and advice please contact Antrica on: Email: <u>support@antrica.com</u>

## **Document info**

Phone: +44 1628 626098, during UK office hours, and ask for technical support

| Version | date     | author  | Comments                         |
|---------|----------|---------|----------------------------------|
| 0.1     | 5-Jun-24 | David M | Initial draft – chrome + MS Edge |
|         |          |         |                                  |
|         |          |         |                                  |

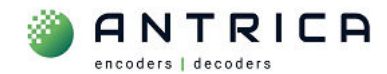

### 1. Chrome

**1.** View webpage of device, by inputting it's IP address into the Address bar.

Figure 1 : Chrome turn on "Developer Tools"

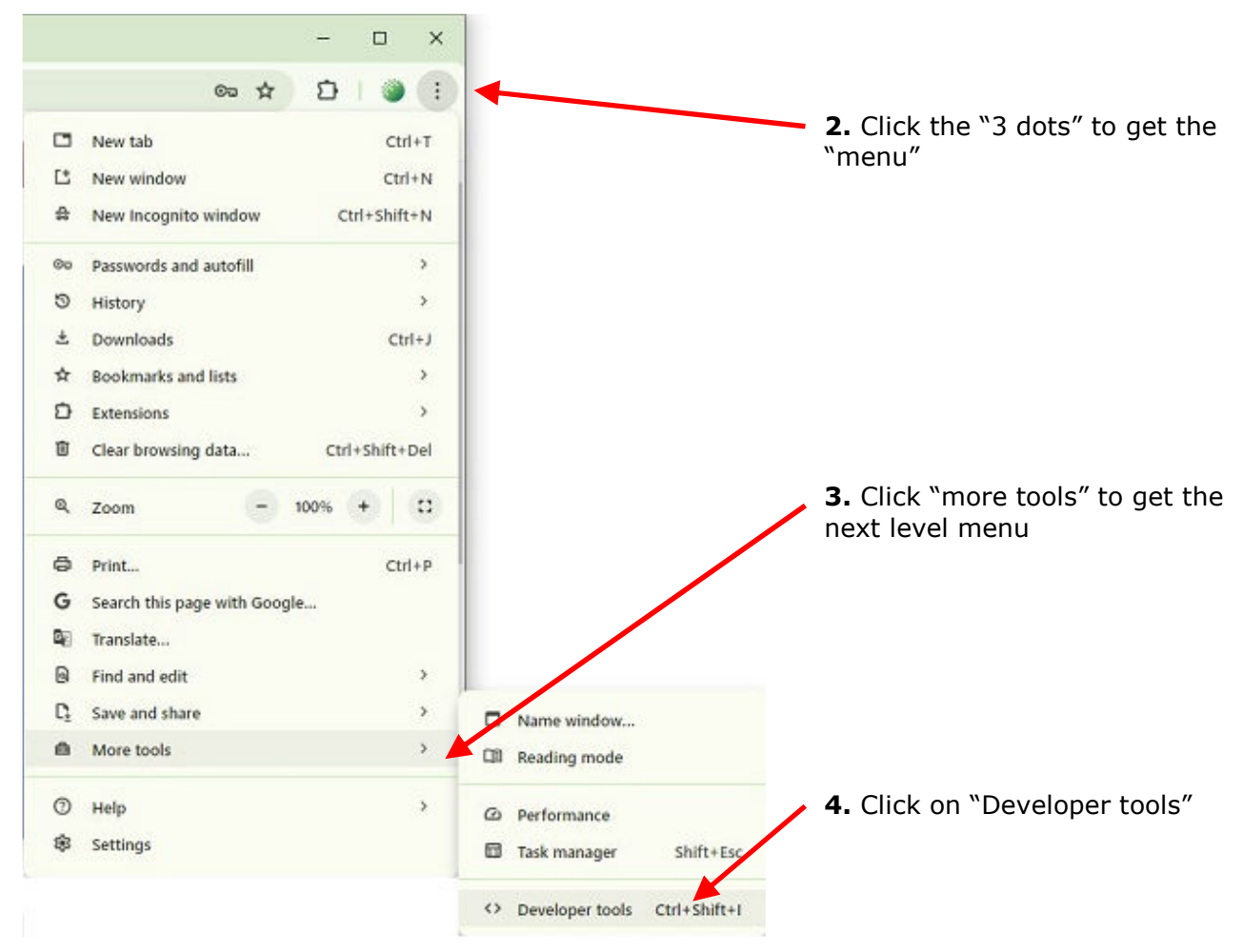

The "Developers" panel will open. It's position, size or content is NOT important.

#### Figure 2 : Chrome "Developer tools" enabled

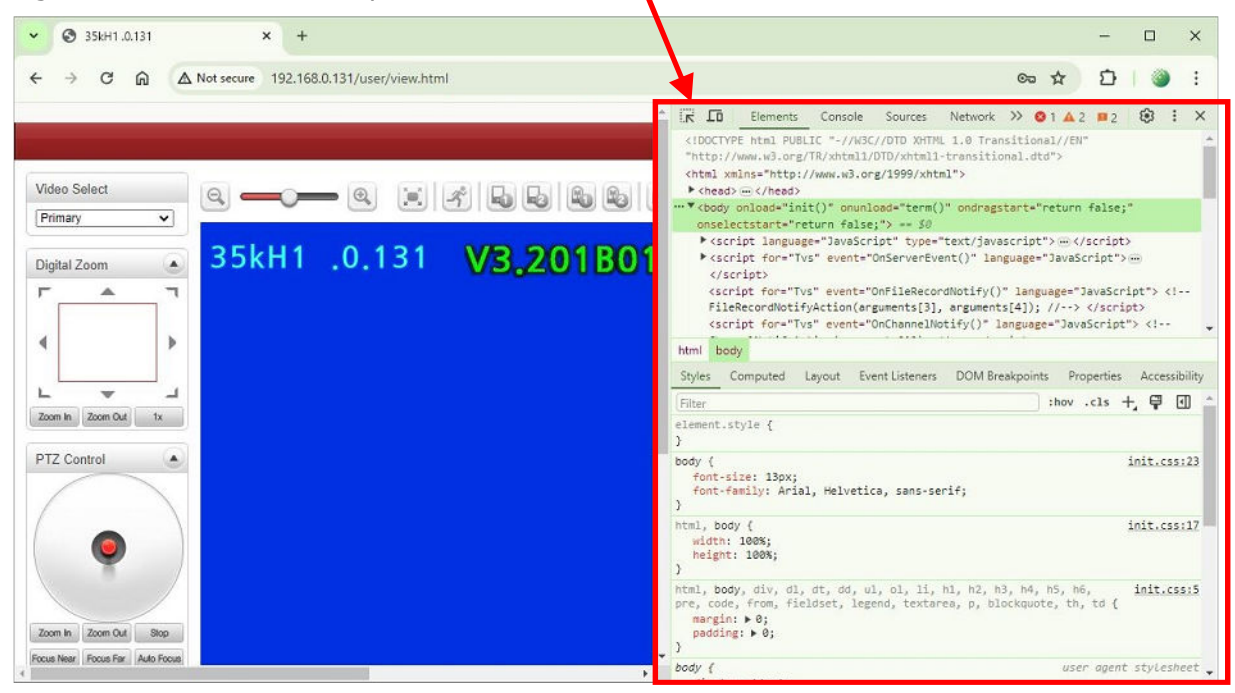

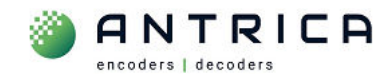

*Figure 3 : Chrome from "reload" button select clear cache* 

| <ul><li>35</li></ul> | kH1 .0.131               | × +                          | <b>5</b> From the "reload"                |  |  |
|----------------------|--------------------------|------------------------------|-------------------------------------------|--|--|
| ← →                  | C 🕅 🛆 Not secure         | 192.168.0.131/user/view.html | button, right click and 3 options appear. |  |  |
|                      | Normal Reload            | Ctrl+R                       | 6 Select the "Empty cache                 |  |  |
| 2                    | Hard Reload              | Ctrl+Shift+R                 | and hard reload"                          |  |  |
| Video Sel            | Empty cache and hard rel | oad                          |                                           |  |  |
|                      |                          |                              | 5                                         |  |  |

# Chrome's browser cache for the single IP address will be cleared and the webpage will be reloaded.

7. Close the Developers tools and continue to use webpage for Antrica product

Figure 4 : Chrome close "Developer tools"

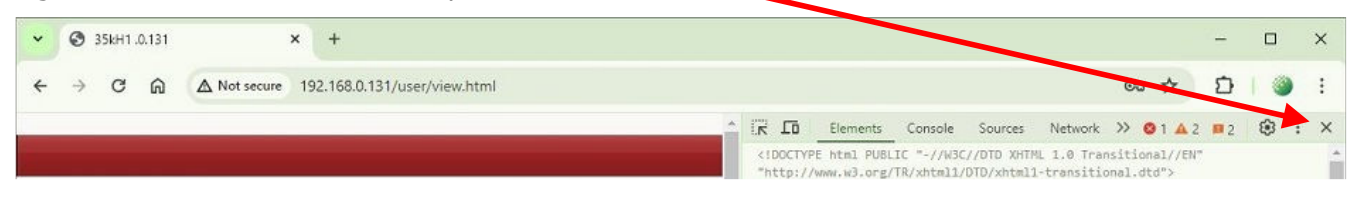

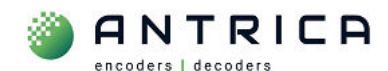

### 2. MS Edge

**1.** View webpage of device, by inputting it's IP address into the Address bar.

Figure 5 : MS Edge turn on "Developer Tools"

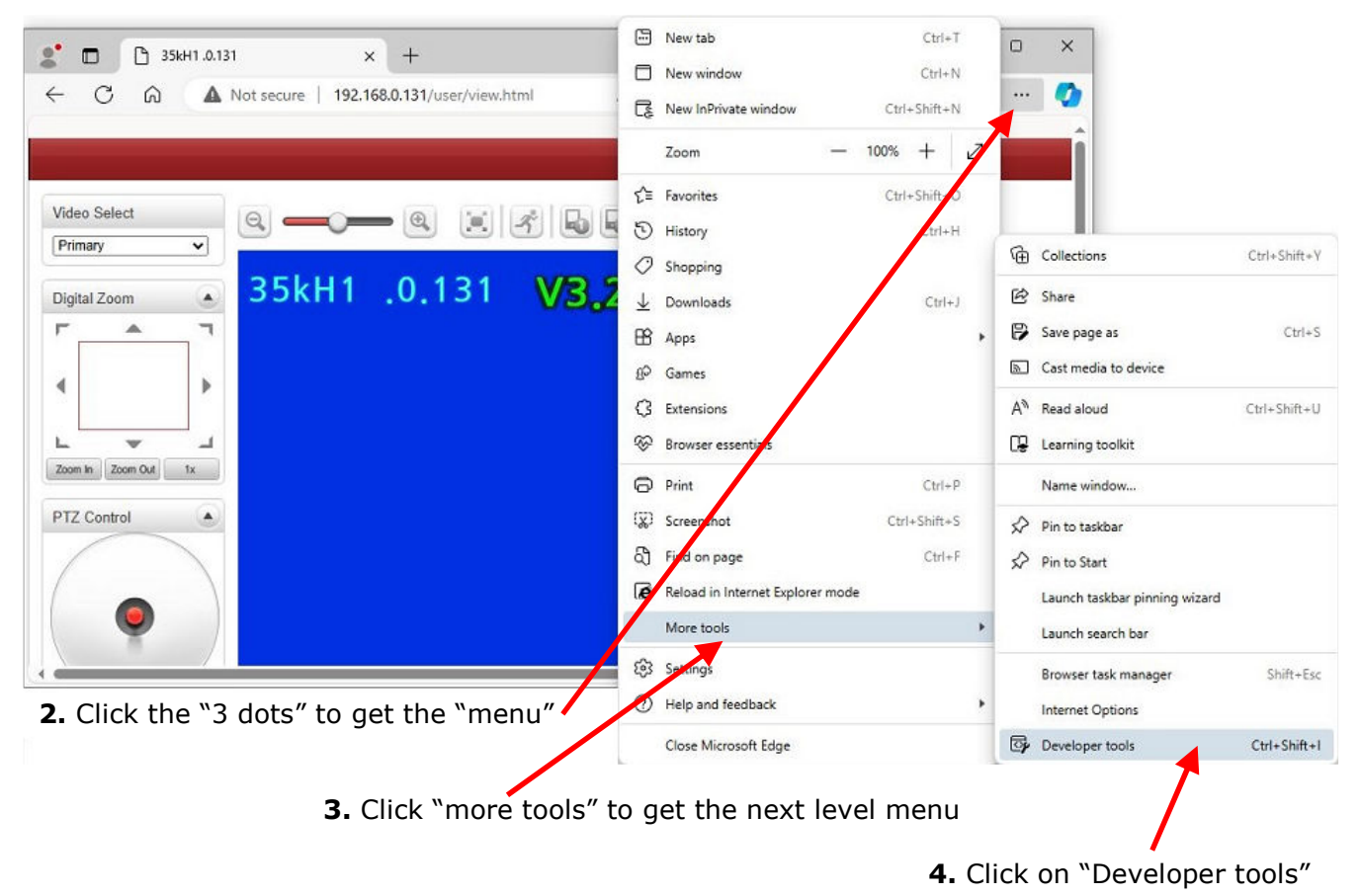

The "Developers" panel will open. It's position, size or content is NOT important.

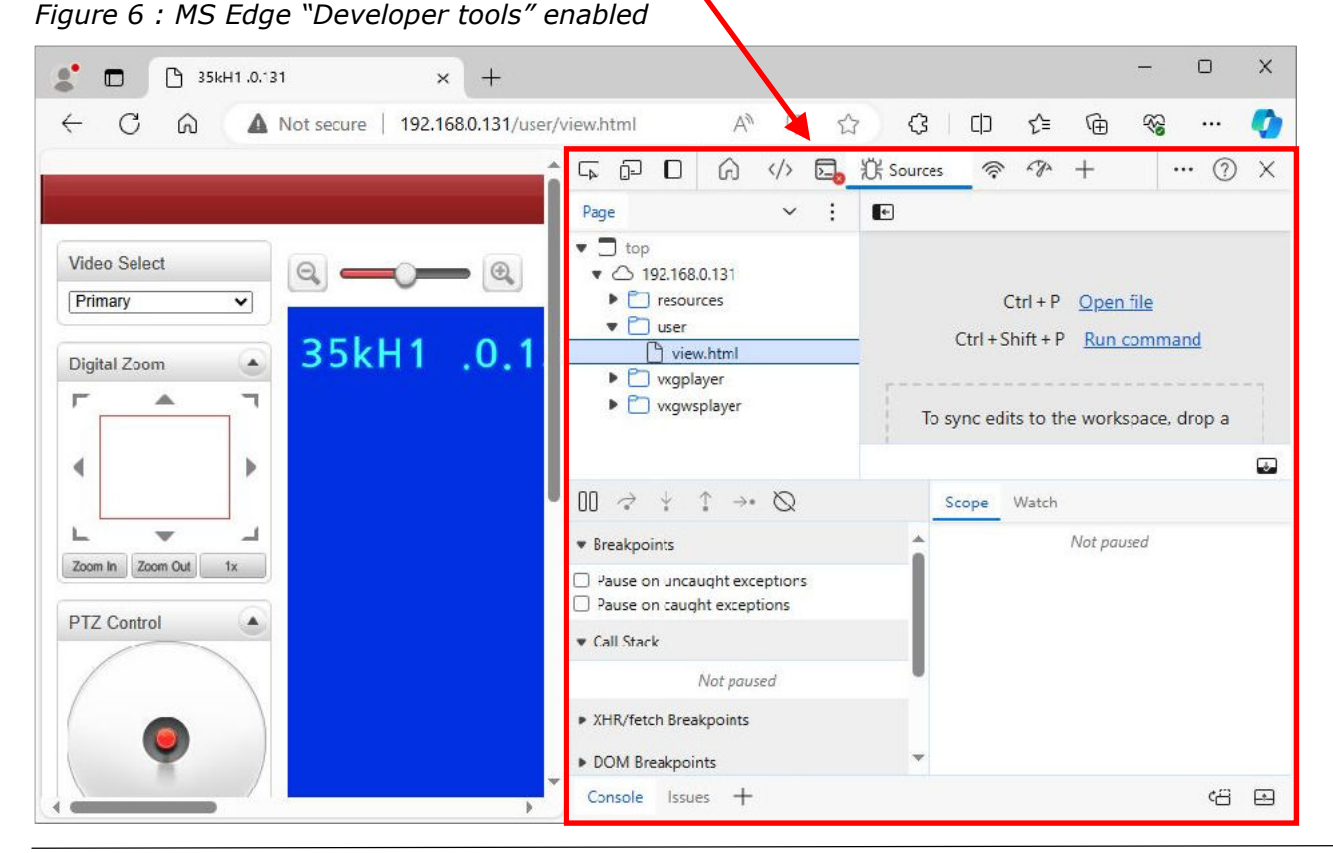

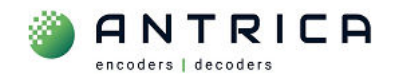

*Figure 7 : MS Edge from "reload" button select clear cache* 

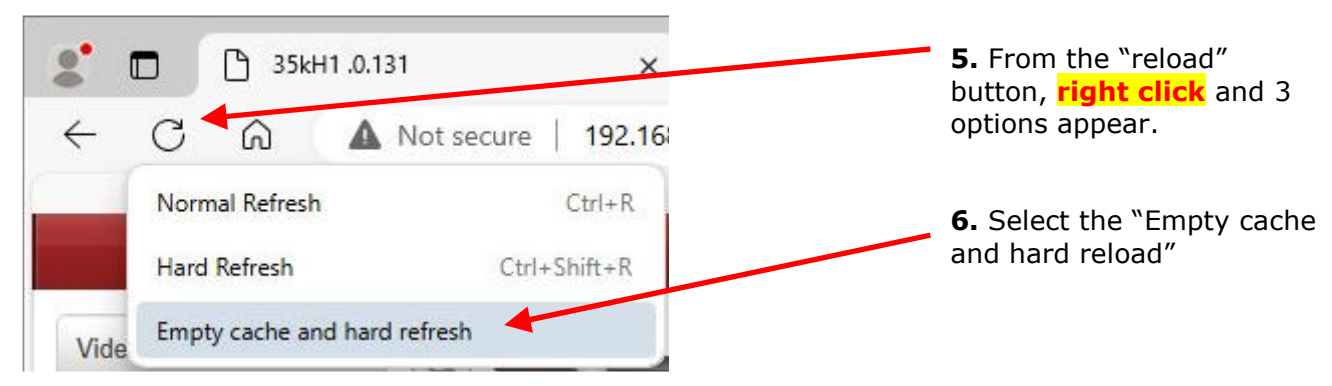

# MS Edge browser cache for the single IP address will be cleared and the webpage will be reloaded.

7. Close the Developers tools and continue to use webpage for Antrica product

Figure 8 : MS Edge close "Developer tools"

| 2 🗖       | 🕒 35kF | 41 .0.131 ×           | +                      |         |             | -    | - 0    | × |
|-----------|--------|-----------------------|------------------------|---------|-------------|------|--------|---|
| ← C       | ର      | A Not secure   192.16 | 8.0.131/user/view.html | AN IR t | 3 3 0       | € 6  | ~~ ··· | 0 |
|           |        |                       |                        | G       | 🕅 Sources 🔗 | ~~ + | (1     | X |
|           |        |                       | Page                   | × :     | e           |      |        |   |
| Video Col | act    |                       | Top                    |         |             |      |        |   |